## **D-Link**<sup>®</sup>

SHARECENTER 1-BAY NETWORK STORAGE DNS-315

# QUICK INSTALLATION GUIDE

РУКОВОДСТВО ПО БЫСТРОЙ УСТАНОВКЕ GUÍA DE INSTALACIÓN RÁPIDA GUIA DE INSTALAÇÃO RÁPIDA 快速安裝指南 PETUNJUK PEMASANGAN CEPAT

# CONTENTS OF PACKAGING

CONTENTS

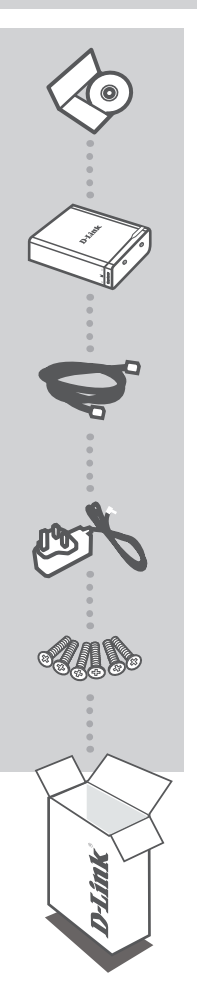

INSTALLATION CD INCLUDES SETUP WIZARD & TECHNICAL MANUALS

SHARECENTER 1-BAY NETWORK STORAGE DNS-315

ETHERNET CABLE CAT5 UTP

**POWER ADAPTER** 

SCREWS SCREWS X 6

If any of these items are missing from your packaging, please contact your reseller.

## PRODUCT SETUP

## QUICK INSTALLATION

If you have purchased a DNS-315-XXX, please skip the steps below as your device already includes a hard drive pre-installed. Please in this case proceed directly to step 9

- State Parts
- 1. Use a screwdriver (not supplied in box) to unscrew the two screws at the bottom of the DNS-315.

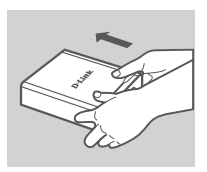

 Slide the top cover away from you until it unhooks from the base (note the direction of the D-Link logo in the image to verify the direction).

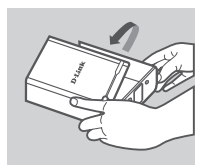

3. Unhook and open the cover from its base.

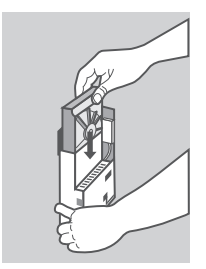

4. Keeping the DNS-315 in the upright position, insert a compatible 3.5" hard drive into the drive bay of the device. (Ensure the SATA connector is aligned with the SATA socket at the base of the unit otherwise the DNS-315 will not power on correctly).

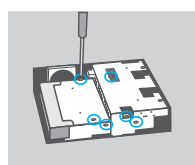

5. Use all six screws supplied to secure the hard drive to the base unit.

## PRODUCT SETUP

## QUICK INSTALLATION

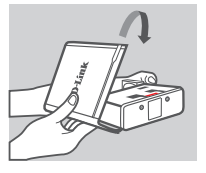

6. Flip the cover back to align with the red line on the bracket.

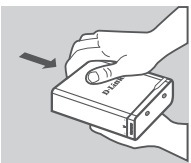

7. Slide the cover downwards.

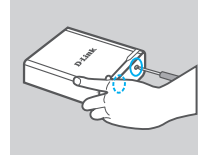

8. Re-attach the device screws at the bottom of the DNS-315.

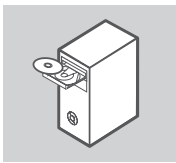

9. Remove the ShareCenter CD from the package and insert it into your computer.

**Important:** Ensure that your Internet connection is active. Do not connect any USB storage devices yet.

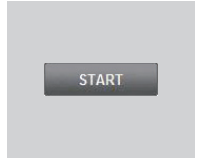

10. Click the gray Start button on the welcome screen to begin the Setup Wizard. Follow the instructions on the screen.

Default IP: Determined by DHCP Default Username: admin Default Password: (leave this blank)

It is recommended that a wired Ethernet connection be used when running the setup wizard to prevent unexpected network connection errors.

## TROUBLESHOOTING

### SETUP AND CONFIGURATION PROBLEMS

#### 1. WHAT IS THE DEFAULT DNS-315 USERNAME AND PASSWORD?

Type 'admin' for the username and leave the password blank.

#### 2. I'VE LOST MY D-LINK CD, WHAT CAN I DO?

The CD contains software drivers and manual which can be obtained from D-Link (See Technical Support below).

### 3. WHAT HARD DRIVES ARE COMPATIBLE WITH DNS-315?

Most SATA hard drives are compatible with DNS-315. Please visit your local D-Link support site listed below for the updated list of compatible hard drives.

### 4. HOW CAN I ACCESS MY DNS-315 ON THE NETWORK?

- You can access the device by clicking on the drive letter you have mapped to the device. For example, if you mapped drive to 'G drive', open up windows explorer (not Internet Explorer) and into the address bar type 'G:'
- You may also access it like a regular Windows share on a network, by typing its IP address into Windows Explorer as <IP address>\ (e.g. \\192.168.0.32\ by default), or using FTP, in which case the address is ftp://<IP address>/.

### 5. HOW DO I RESET MY DNS-315?

Locate the reset button on the bottom of the DNS-315. Press and hold the button (using an implement such as a straightened paperclip) until the power LED on the front panel starts flashing. Allow a minute for the device to reset.

Note: Resetting the DNS-315 to factory default will erase the current configuration settings. To re-configure your settings, log into the DNS-315 Web configuration or alternatively re-install the device using the Setup Wizard supplied on the CD-Rom.

### 6. THE DEVICE HAS A USB PORT. CAN I PLUG AN EXTERNAL HARD DRIVE INTO THIS PORT?

The DNS-315 does support external additional drives via the USB port. This port can also be used to connect a USB Printer, Digital Camera, or USB Flash drive.

#### 7. HOW DO I ACCESS THE FTP SERVER FROM THE INTERNET?

- If the DNS-315 connects to the Internet though a NAT gateway or router, you may need to configure port forwarding. Forward the FTP port (TCP 21 by default) to the IP address of your DNS-315.
- To access your FTP server from the Internet, use the public IP (or domain name) of your gateway or router (e.g. ftp://mydomain.com).

5

### TECHNICAL SUPPORT

You can find software updates and user documentation on the D-Link website.

### Tech Support for customers in

### Australia:

Tel: 1300-766-868 24/7 Technical Support Web: http://www.dlink.com.au E-mail: support@dlink.com.au

### India:

Tel: +91-22-27626600 Toll Free 1800-22-8998 Web: www.dlink.co.in E-Mail: helpdesk@dlink.co.in

### Singapore, Thailand, Indonesia, Malaysia, Philippines, Vietnam:

Singapore - www.dlink.com.sg Thailand - www.dlink.co.th Indonesia - www.dlink.co.id Malaysia - www.dlink.com.my Philippines - www.dlink.com.ph Vietnam - www.dlink.com.vn

### Korea:

Tel : +82-2-2028-1810 Monday to Friday 9:00am to 6:00pm Web : http://d-link.co.kr E-mail : g2b@d-link.co.kr

### New Zealand:

Tel: 0800-900-900 24/7 Technical Support Web: http://www.dlink.co.nz E-mail: support@dlink.co.nz

### South Africa and Sub Sahara Region:

Tel: +27 12 661 2025 08600 DLINK (for South Africa only) Monday to Friday 8:30am to 9:00pm South Africa Time Web: http://www.d-link.co.za E-mail: support@d-link.co.za

### Saudi Arabia (KSA):

Tel: +966 01 217 0008 Fax: +966 01 217 0009 Saturday to Wednesday 9.30AM to 6.30PM Thursdays 9.30AM to 2.00 PM E-mail: Support.sa@dlink-me.com

### D-Link Middle East - Dubai, U.A.E.

Plot No. S31102, Jebel Ali Free Zone South, P.O.Box 18224, Dubai, U.A.E. Tel: +971-4-8809022 Fax: +971-4-8809066 / 8809069 Technical Support: +971-4-8809033 General Inquiries: info.me@dlink-me.com Tech Support: support.me@dlink-me.com

### Egypt

1, Makram Ebeid Street - City Lights Building Nasrcity - Cairo, Egypt Floor 6, office C2 Tel.: +2 02 26718375 - +2 02 26717280 Technical Support: +2 02 26738470 General Inquiries: info.eg@dlink-me.com Tech Support: support.eg@dlink-me.com

### Kingdom of Saudi Arabia

Office # 84 , Al Khaleej Building ( Mujamathu Al-Khaleej) Opp. King Fahd Road, Olaya Riyadh - Saudi Arabia Tel: +966 1 217 0008 Technical Support: +966 1 2170009 / +966 2 6522951 General Inquiries: info.sa@dlink-me.com Tech Support: support.sa@dlink-me.com

### Pakistan

Islamabad Office: 61-A, Jinnah Avenue, Blue Area, Suite # 11, EBC, Saudi Pak Tower, Islamabad - Pakistan Tel.: +92-51-2800397, 2800398 Fax: +92-51-2800399

Karachi Office: D-147/1, KDA Scheme # 1, Opposite Mudassir Park, Karsaz Road, Karachi – Pakistan Phone: +92-21-34548158, 34326649 Fax: +92-21-3454815727 Technical Support: +92-21-34548310, 34305069 General Inquiries: info.pk@dlink-me.com Tech Support: support.pk@dlink-me.com

6

### Iran

Unit 5, 5th Floor, No. 20, 17th Alley , Bokharest St. , Argentine Sq. , Tehran IRAN Postal Code : 1513833817 Tel: +98-21-88880918,19 +98-21-88706653,54 General Inquiries: info.ir@dlink-me.com Tech Support: support.ir@dlink-me.com

### Morocco

M.I.T.C Route de Nouaceur angle RS et CT 1029 Bureau N° 312 ET 337 Casablanca , Maroc Phone : +212 663 72 73 24 Email: support.na@dlink-me.com

### Lebanon RMA center

Dbayeh/Lebanon PO Box:901589 Tel: +961 4 54 49 71 Ext:14 Fax: +961 4 54 49 71 Ext:12 Email: taoun@dlink-me.com

### Bahrain

Technical Support: +973 1 3332904

### Kuwait:

Technical Support: + 965 22453939 / +965 22453949

### Türkiye Merkez İrtibat Ofisi

Ayazağa Maslak yolu Erdebil Cevahir İş Merkezi No: 5/A Ayazağa / Maslak İstanbul Tel: +90 212 2895659 Ücretsiz Müşteri Destek Hattı: 0 800 211 00 65 Web:www.dlink.com.tr Teknik Destek: support.tr@dlink.com.tr

### ISRAEL

מטלון סנטר רח' המגשימים 20 קרית מטלון, פ"ת 49348 ת.ד. 7060 טלפון: 073-796-2797 אי-מאייל כללי: info@dlink.co.il אי-מאייל תמיכה: support@dlink.co.il

# КОМПЛЕКТ ПОСТАВКИ

## СОДЕРЖИМОЕ

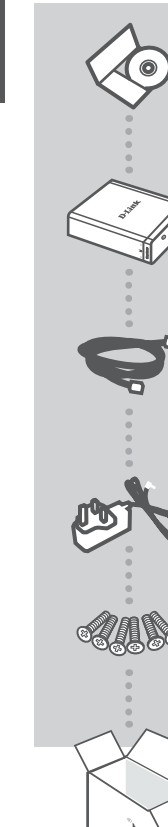

### УСТАНОВОЧНЫЙ СD-ДИСК СОДЕРЖИТ МАСТЕР УСТАНОВКИ и РУКОВОДСТВО ПОЛЬЗОВАТЕЛЯ

### СЕТЕВОЙ ДИСКОВЫЙ НАКОПИТЕЛЬ SHARECENTER С ОДНИМ ОТСЕКОМ ДЛЯ ЖЕСТКОГО ДИСКА DNS-315

ETHERNET-КАБЕЛЬ CAT5 UTP

### АДАПТЕР ПИТАНИЯ

**ВИНТЫ** 6 ВИНТОВ

Если что-либо из перечисленного отсутствует, пожалуйста, обратитесь к поставщику.

# **УСТАНОВКА**

## БЫСТРАЯ УСТАНОВКА

Если Вы приобрели DNS-315-XXX, пожалуйста, пропустите нижеуказанные шаги, так как в Вашем устройстве уже установлен жесткий диск. В этом случае, пожалуйста, перейдите непосредственно к шагу 9.

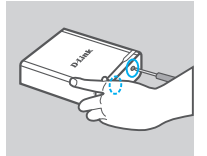

 С помощью отвертки (не входит в комплект поставки) открутите два винта на нижней панели DNS-315.

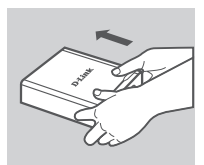

 Сдвигайте верхнюю крышку по направлению от себя, снимая ее с крючков на корпусе (выбирая направление, ориентируйтесь по логотипу D-Link).

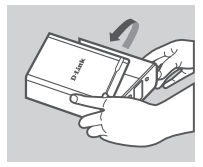

3. Снимите крышку.

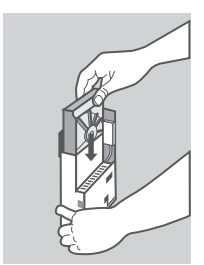

 Установите DNS-315 в вертикальное положение и вставьте жесткий диск в отсек 3.5". (Убедитесь, что кабели SATA надежно подключены к разъему SATA, иначе питание не будет поступать должным образом.)

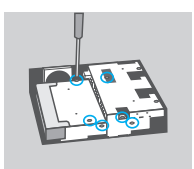

 С помощью шести винтов, входящих в комплект поставки, закрепите жесткий диск.

## УСТАНОВКА УСТРОЙСТВА

### БЫСТРАЯ УСТАНОВКА

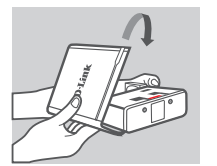

 Установите крышку таким образом, чтобы она совпадала с красной линией на корпусе.

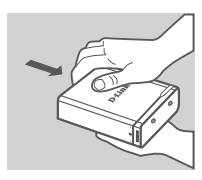

7. Сдвиньте крышку вниз.

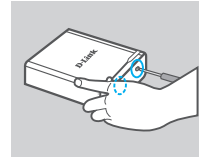

8. Прикрутите винты обратно к нижней панели DNS-315.

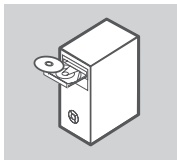

 Извлеките установочный CD-диск ShareCenter из упаковки и вставьте его в привод компьютера.

Важно: Убедитесь, что Интернет-соединение активно. Не подключайте USB-устройства.

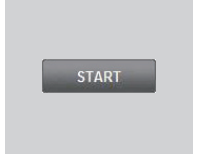

 Для запуска Мастера установки нажмите серую кнопку Пуск на экране приветствия. Далее следуйте инструкциям на экране.

IP-адрес по умолчанию: Назначается DHCP Имя пользователя по умолчанию: admin Пароль по умолчанию: (оставьте пустым)

Для предотвращения различных сетевых ошибок при работе Мастера установки рекомендуется использовать проводное Ethernet-соединение.

## ПОИСК И УСТРАНЕНИЕ НЕИСПРАВНОСТЕЙ

### ПРОБЛЕМЫ УСТАНОВКИ И НАСТРОЙКИ

### 1. КАКОЕ ИМЯ ПОЛЬЗОВАТЕЛЯ И ПАРОЛЬ ИСПОЛЬЗУЮТСЯ ПО УМОЛЧАНИЮ?

Введите «admin» в качестве имени пользователя. Пароль оставьте пустым.

### 2. ЧТО ДЕЛАТЬ, ЕСЛИ СД-ДИСК УТЕРЯН?

Можно загрузить программное обеспечение и руководство пользователя с web-сайта D-Link (см. сайт технической поддержки ниже).

### 3. КАКИЕ ЖЕСТКИЕ ДИСКИ СОВМЕСТИМЫ С ДИСКОВЫМ НАКОПИТЕЛЕМ DNS-315?

Большинство жестких дисков SATA совместимы с дисковым накопителем DNS-315. Пожалуйста, зайдите на сайт технической поддержки D-Link для проверки обновленного списка совместимых жестких дисков.

## 4. КАК ПОЛУЧИТЬ ДОСТУП К ДИСКОВОМУ НАКОПИТЕЛЮ SHARECENTER В СЕТИ?

- Можно получить доступ к устройству, выбрав соответствующий подключенный диск.
  Например, если Вы подключили диск устройства как «диск G», то откройте проводник Windows (не Internet Explorer) и введите «G:» в адресной строке.
- Также можно получить доступ аналогично доступу к общим сетевым ресурсам Windows, набрав IP-адрес устройства в проводнике Windows (например, \\192.168.0.32 по умолчанию), или используйте FTP, в этом случае укажите адрес ftp://<IP address>/.

### 5. КАК ВЫПОЛНИТЬ СБРОС НАСТРОЕК DNS-315 К ЗАВОДСКИМ ПО УМОЛЧАНИЮ?

Кнопка сброса настроек к заводским по умолчанию находится на нижней панели дискового накопителя DNS-315. Нажмите и удерживайте кнопку (например, с помощью разогнутой скрепки) до тех пор, пока на передней панели не начнет мигать индикатор Power. Для сброса настроек потребуется около минуты.

Примечание: Сброс к заводским настройкам по умолчанию удалит текущие настройки конфигурации. Для изменения настроек зайдите на web-интерфейс дискового накопителя ShareCenter или выполните повторную настройку устройства с помощью Мастера установки с CD-диска.

### МОЖНО ЛИ ПОДКЛЮЧИТЬ ВНЕШНИЙ ЖЕСТКИЙ ДИСК К USB-ПОРТУ ДИСКОВОГО НАКОПИТЕЛЯ?

Дисковый накопитель DNS-315 не поддерживает подключение внешнего жесткого диска к USBпорту. Данный порт используется для подключения USB-принтера, цифровой камеры или USB Flash-накопителя.

### 7. КАК ПОЛУЧИТЬ ДОСТУП К FTP-СЕРВЕРУ ИЗ СЕТИ ИНТЕРНЕТ?

- Если дисковый накопитель DNS-315 подключается к сети Интернет через Интернет-шлюз или маршрутизатор, то возможно потребуется настроить проброс портов. Перенаправьте трафик, приходящий на порт FTP (по умолчанию TCP 21) на IP-адрес дискового накопителя DNS-315.
- Для доступа к FTP-серверу из сети Интернет используйте внешний IP-адрес (или доменное имя) Вашего Интернет-шлюза или маршрутизатора (например, ftp://mydomain.com).

## ТЕХНИЧЕСКАЯ ПОДДЕРЖКА

Обновления программного обеспечения и документация доступны на Интернет-сайте D-Link. D-Link предоставляет бесплатную поддержку для клиентов в течение гарантийного срока. Клиенты могут обратиться в группу технической поддержки D-Link по телефону или через

Клиенты могут обратиться в группу технической поддержки D-Link по телефону или через Интернет.

### Техническая поддержка D-Link:

+7(495) 744-00-99

### Техническая поддержка через Интернет

http://www.dlink.ru e-mail: support@dlink.ru

### ОФИСЫ

#### Украина,

04080 г. Киев , ул. Межигорская, 87-А, офис 18 Тел.: +38 (044) 545-64-40 E-mail: kiev@dlink.ru

### Беларусь

220114, г. Минск, проспект Независимости, 169, БЦ "XXI Век" Тел.: +375(17) 218-13-65 E-mail: minsk@dlink.ru

### Казахстан,

050008, г. Алматы, ул. Курмангазы, дом 143 (уг. Муканова) Тел./факс: +7 727 378-55-90 E-mail: almaty@dlink.ru

### Узбекистан

100015, г.Ташкент, ул. Нукусская, 89 Тел./Факс: +998 (71) 120-3770, 150-2646 E-mail: tashkent@dlink.ru

### Армения

0038, г. Ереван, ул. Абеляна, 6/1, 4 этаж Тел./Факс: + 374 (10) 398-667 E-mail: erevan@dlink.ru

### Грузия

0162, г. Тбилиси, проспект Чавчавадзе 74, 10 этаж Тел./Факс: + 995 (32) 244-563

### Lietuva

09120, Vilnius, Žirmūnų 139-303 Tel./faks. +370 (5) 236-3629 E-mail: info@dlink.lt

### Eesti

Peterburi tee 46-205 11415, Tallinn, Eesti , Susi Bürookeskus tel +372 613 9771 e-mail: info@dlink.ee

### Latvija

Mazā nometņu 45/53 (ieeja no Nāras ielas) LV-1002, Rīga tel.: +371 6 7618703 +371 6 7618703 e-pasts: info@dlink.lv

## CONTENIDO DEL EMPAQUE

### CONTENIDO

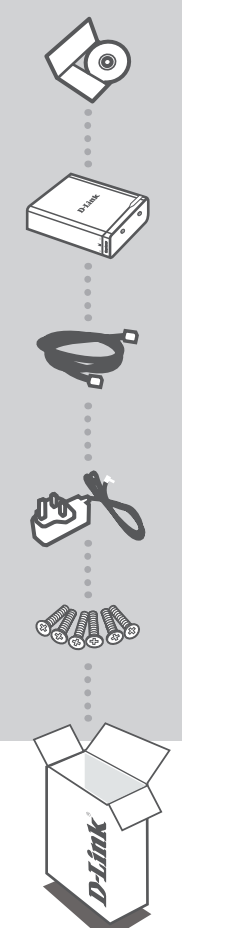

CD DE INSTALACIÓN INCLUYE ASISTENTE DE INSTALACIÓN Y MANUALES TÉCNICOS

ALMACENAMIENTO EN RED SHARECENTER 1 BAHIA DNS-315

CABLE ETHERNET CAT5 UTP

ADAPTADOR DE ENERGÍA

TORNILLOS X 6

Si cualquiera de estos elementos no se encuentran en su empaque, por favor, contacte a su distribuidor.

# INSTALACIÓN DEL PRODUCTO

### INSTALACIÓN RÁPIDA

Si usted ha comprado un DNS-315-XXX, Por favor, vaya directamente al paso 9, el dispositivo ya cuenta con un disco duro pre-instalado.

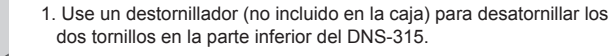

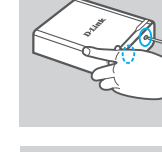

- - Deslice la cubierta superior hacia fuera hasta que se desenganche de la base (observe la dirección del logotipo de D-Link en la imagen para comprobar la dirección).

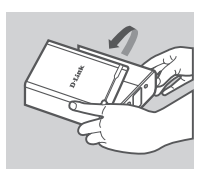

3. Desenganche y abra la tapa de su base.

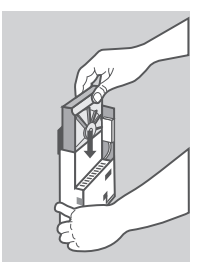

4. Mantenga el DNS-315 en posición vertical, inserte un disco duro compatible de 3,5" en el compartimento de la unidad del dispositivo. (Asegúrese que el conector SATA está alineado con el conector SATA en la base de la unidad, de lo contrario, el DNS-315 no encenderá correctamente).

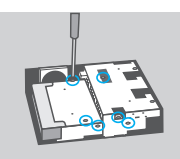

5. Use los seis tornillos para fijar el disco duro a la unidad base.

# INSTALACIÓN DEL PRODUCTO

## INSTALACIÓN RÁPIDA

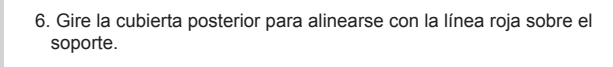

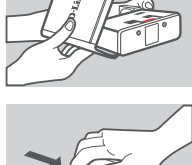

7. Deslice la tapa hacia abajo.

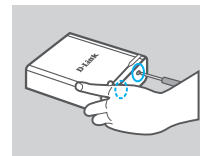

8. Vuelva a colocar los tornillos de dispositivo en la parte inferior del DNS-315.

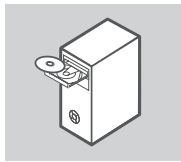

9. Extraiga el CD de ShareCenter del paquete e insértelo en su computador.

**Importante:** Asegúrese de que su conexión a Internet está activa. Todavía no conecte ningún dispositivo de almacenamiento USB.

 Haga clic en el botón gris Start en la pantalla de bienvenida para iniciar el Asistente de Configuración. Siga las instrucciones en la pantalla.

IP por Defecto: Determinado por DHCP Nombre de Usuario por Defecto: admin Contraseña por Defecto: (dejar en blanco)

Se recomienda usar una conexión Ethernet por cable cuando se ejecuta el asistente de configuración para evitar inesperados errores de conexión de red.

# SOLUCIÓN DE PROBLEMAS

### PROBLEMAS DE INSTALACIÓN Y CONFIGURACIÓN

#### 1. ¿CUÁL ES EL NOMBRE DE USUARIO POR DEFECTO Y CONTRASEÑA?

Ingrese ,Admin' para el nombre de usuario y deje la contraseña en blanco.

#### 2. HE PERDIDO MI CD D-LINK, ¿QUÉ PUEDO HACER?

Puede descargar el software de controladores y manual de instrucciones desde el sitio web de D-LINK. (Vea la Asistencia Técnica.).

#### 3. ¿CUÁLES DISCOS DUROS SON COMPATIBLES CON DNS-315?

La mayoría de los discos duros SATA son compatibles con DNS-315. Por favor visite su sitio de soporte D-Link local para obtener una lista actualizada de los discos duros compatibles.

#### 4. ¿CÓMO PUEDO ACCEDER A MI SHARECENTER EN LA RED?

- Se puede acceder al dispositivo haciendo clic en la letra de la unidad que ha asignado al dispositivo. Por ejemplo, si asignó la unidad en "la unidad G", abra el explorador de windows (no Internet Explorer) e ingrese "G:" en la barra de direcciones.
- También puede acceder a ella como un recurso habitual compartido de Windows en una red, escribiendo su dirección IP en el Explorador de Windows como <dirección\_IP> (por ejemplo: \\192.168.0.32), o mediante el uso de FTP, en cuyo caso la dirección es ftp://<dirección IP>/.

### 5. ¿CÓMO PUEDO RESTABLECER MI SHARECENTER DNS-315?

Localice el botón de reset en la parte posterior del dispositivo DNS-315. Presione y mantenga presionado el botón (con un clip para papel por ejemplo) hasta que el LED en el panel frontal comience a parpadear. Espere un minuto para que el dispositivo se reinicie.

**Nota:** El restablecimiento de la configuración de fábrica por defecto del DNS-315, borrará la configuración actual. Para volver a configurar, inicie sesión en la configuración Web de DNS-315 o bien vuelva a instalar el dispositivo utilizando el Asistente de Instalación en el CD-ROM.

### 6. EL DISPOSITIVO TIENE UN PUERTO USB. ¿PUEDO CONECTAR UN DISCO DURO EXTERNO EN ESTE PUERTO?

El DNS-315 es compatible con discos duros externos adicionales a través del puerto USB. Este puerto también se puede utilizar para conectar una impresora USB, Cámara Digital, o una unidad Flash USB.

#### 7. ¿CÓMO ACCEDER AL SERVIDOR FTP DESDE INTERNET?

- Si el DNS-315 se conecta a Internet a través de un gateway NAT o un router, es posible que necesite configurar el reenvío de puertos. Reenvíe el puerto FTP (puerto TCP 21 por defecto) a la dirección IP de su DNS-315.
- Para acceder a su servidor FTP desde Internet, utilice la dirección IP pública (o nombre de dominio) de su gateway o router (por ejemplo: ftp://mydomain.com).

## SOPORTE TÉCNICO

Usted puede encontrar actualizaciones de softwares o firmwares y documentación para usuarios a través de nuestro sitio www.dlinkla.com

### SOPORTE TÉCNICO PARA USUARIOS EN LATINO AMERICA

Soporte técnico a través de los siguientes teléfonos de D-Link

| PAIS        | NUMERO           |
|-------------|------------------|
| Argentina   | 0800 - 12235465  |
| Chile       | 800 260200       |
| Colombia    | 01800 - 9525465  |
| Costa Rica  | 0800 - 0521478   |
| Ecuador     | 1800 - 035465    |
| El Salvador | 800 - 6335       |
| Guatemala   | 1800 - 8350255   |
| México      | 01800 - 1233201  |
| Panamá      | 011 008000525465 |
| Perú        | 0800 - 00968     |
| Venezuela   | 0800 - 1005767   |

### Soporte Técnico de D-Link a través de Internet

Horario de atención Soporte Técnico en www.dlinkla.com e-mail: soporte@dlinkla.com & consultas@dlinkla.com

# CONTEÚDO DA EMBALAGEM

CONTEÚDO

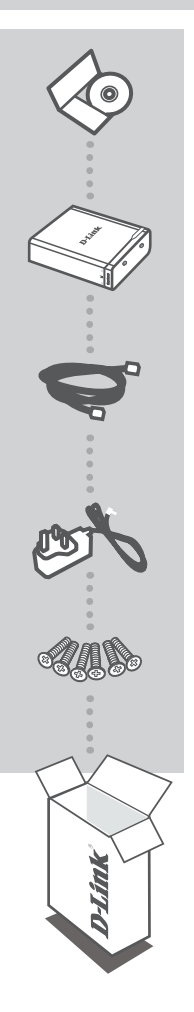

CD DE INSTALAÇÃO Incluido Configuração do Produto e Manual Técnico

1 SHARECENTER NETWORK STORAGE DNS-315

CABO DE REDE CAT5 UTP

FONTE DE ENERGIA

PARAFUSOS X 6

Se algum dos itens não estiver dentro da embalagem, contate seu revendedor.

## **D-Link**

## **CONFIGURAÇÃO** DO PRODUTO

### INSTALACÃO RÁPIDA

Se você comprou um DNS-315-XXX, por favor, ignore as etapas abaixo como o seu dispositivo já inclui um disco rígido pré-instalado. Por favor, neste caso, vá diretamente para a etapa 9

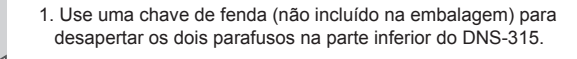

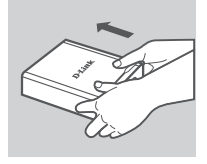

2. Deslize a tampa superior para longe de você até que unhooks a partir da base (note a direção do logotipo da D-Link na imagem para verificar a direção).

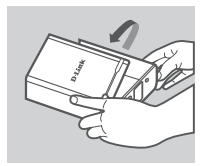

3. Desenganchar e abra a tampa de sua base.

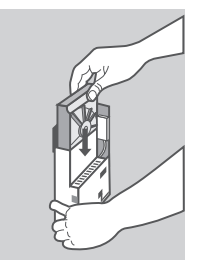

4. Mantendo o DNS-315 na posição vertical, insira um drive de 3.5 compatível "rígido no compartimento da unidade de dispositivo. (Verifique se o conector SATA está alinhado com o soquete SATA na base da unidade caso contrário, o DNS-315 não ligar corretamente).

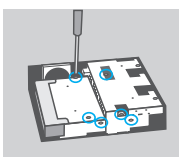

5. Use todos os seis parafusos fornecidos para fixar o disco rígido para a unidade de base.

# CONFIGURAÇÃO DO PRODUTO

### INSTALAÇÃO RÁPIDA

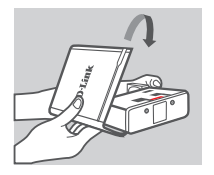

6. Vire a tampa traseira para alinhar com a linha vermelha no suporte.

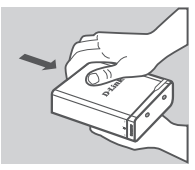

7. Deslize para baixo da tampa.

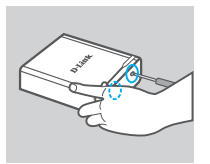

8. Voltar a ligar o dispositivo parafusos na parte inferior do DNS-315.

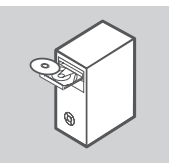

9. Remova o CD ShareCenter da embalagem e inseri-lo em seu computador.

Importante: Certifique-se que sua conexão com a Internet está ativa. Não conecte qualquer dispositivo de armazenamento USB ainda.

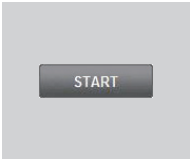

- 10. Clique no botão Iniciar cinza na tela de boas vindas para iniciar o Assistente de Configuração. Siga as instruções na tela.
  - IP padrão: Determinado pelo DHCP Nome de usuário padrão: admin Senha padrão: (deixe em branco)

Recomenda-se que uma conexão Ethernet com fio seja usada durante a execução do assistente de configuração para evitar erros de conexão de rede.

# RESOLUÇÃO DE PROBLEMAS

### PROBLEMAS DE CONFIGURAÇÃO E INSTALAÇÃO

### 1. O QUE É O NOME DE USUÁRIO PADRÃO DNS-315 E SENHA?

,Admin' de tipo para o nome de usuário e deixe a senha em branco.

#### 2. EU PERDI MEU CD D-LINK, O QUE POSSO FAZER?

O CD contém drivers de software e manual que pode ser obtido a partir de D-Link (Veja suporte técnico abaixo).

#### 3. QUE OS DISCOS RÍGIDOS SÃO COMPATÍVEIS COM O DNS-315?

A maioria dos discos rígidos SATA são compatíveis com o DNS-315. Por favor, visite o seu site de suporte da D-Link locais listados abaixo para a lista atualizada dos discos rígidos compatíveis.

#### 4. COMO POSSO ACESSAR MEU DNS-315 NA REDE?

- Você pode acessar o dispositivo, clicando sobre a letra da unidade que você mapeou para o dispositivo. Por exemplo, se você mapeou unidade para ,G drive', abra o Windows Explorer (não o Internet Explorer) e na barra de endereços digite "G:".
- Você também pode acessá-lo como uma parte normal do Windows em uma rede, digitando o seu endereço IP no Windows Explorer como IP> \ (por exemplo: \ \ 192.168.0.32 \ por padrão), ou utilizando FTP, caso em que o endereço é ftp:// IP> /.

#### 5. COMO FAÇO PARA REDEFINIR MEU DNS-315?

Localize o botão de reset na parte inferior do DNS-315. Pressione e segure o botão (usando um implemento como um clipe de papel esticado) até o LED de alimentação no painel frontal começa a piscar. Permitir que um minuto para o dispositivo para reset.

**Nota:** Redefinindo o DNS-315 para padrão de fábrica irá apagar as definições de configuração atual. Para re-configurar as suas definições, log na configuração DNS-315 Web ou, alternativamente, re-instalar o dispositivo usando o assistente de configuração fornecido com o CD-Rom.

#### 6. O DISPOSITIVO TEM UMA PORTA USB. POSSO LIGAR UM DISCO RÍGIDO EXTERNO?

O DNS-315 oferece suporte a drives externos adicionais através da porta USB. Esta porta também pode ser usado para conectar uma impressora USB, câmera digital, ou unidade flash USB.

#### 7. COMO FAÇO PARA ACESSAR O SERVIDOR FTP DA INTERNET?

- Se o DNS-315 liga à Internet através de um gateway NAT ou roteador, você pode precisar configurar o encaminhamento de porta. Frente a porta de FTP (TCP 21 por padrão) para o endereço IP do seu DNS-315.
- Para acessar o servidor FTP a partir da Internet, use o IP público (ou nome de domínio) do seu gateway ou roteador (por exemplo, ftp://mydomain.com).

### SUPORTE TÉCNICO

Caso tenha dúvidas na instalação do produto, entre em contato com o Suporte Técnico D-Link por:

Chat Online www.dlink.com.br/suporte

E-mail suporte@dlink.com.br

Back Office backoffice@dlink.com.br \* \*Acionar Garantia para 4 ou mais equipamentos

#### Telefones

São Paulo: (11) 2755-6950 \*GO: 4052-1850 (Ligação local) \*Nordeste: 0800-7024104 \*Demais Estados: 4062-1850 (Ligação local) \*Apenas Modems ADSL

Garantia diferenciada vendida pela internet. Agilidade e tranquilidade para suas atividades!

Conheça: http://garantiapremium.dlink.com.br

Atendimento disponível das 9h as 21h de segunda a sexta feira e aos sábados das 9h as 15h

## 包裝內容

## 內容物

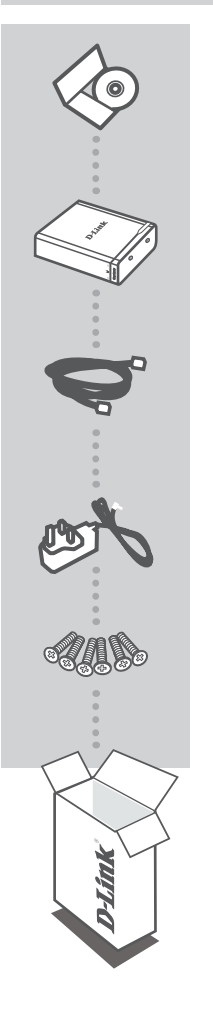

**安裝光碟** 內含安裝精靈及技術手冊

1-BAY 網路儲存伺服器 DNS-315

網路線

電源供應器

**螺絲** 螺絲 X 6

您所購買的產品如與上述清單不符或是有缺少情況,請與您原購 買經銷商聯繫。

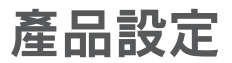

快速安裝

如果您購買的是 DNS-315-XXX 型號,則設備已內含硬碟,請忽略此步驟,直接從第9步開始。

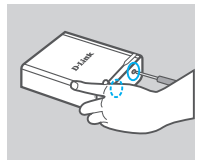

1、請使用螺絲起子(未包含在產品配件中)將DNS-315上的螺絲轉鬆。

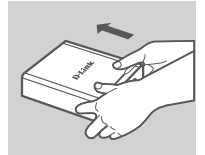

2、將上蓋向後滑動至上蓋卸除即可(請注意:順著設備上的 D-Link 字 樣往前推即可)。

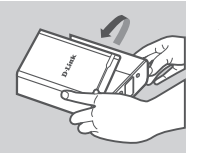

3、開啟上蓋。

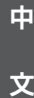

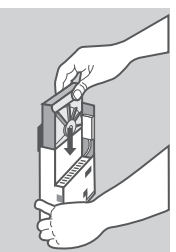

4、保持 DNS-315 是朝上的,並且將一個 3.5"的硬碟裝入設備中。(請 確認 SATA 硬碟正確的插入 SATA 插槽中,否則 DNS-315 將無法正確 啟用)

5、使用六個螺絲將硬碟安全的鎖緊。

## 產品設定

快速安裝

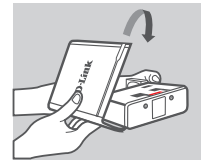

6. 將上蓋對齊底座上的紅線蓋回。

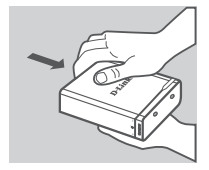

7、將上蓋向下滑並且卡緊。

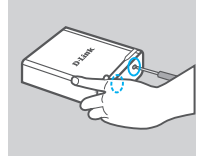

8、在將 DNS-315 上的螺絲鎖上。

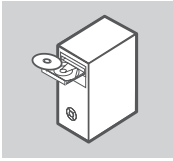

9、請將安裝光碟放入光碟機中。

重要:請確認您的網路是否已經正常連線,並且沒有連接任何的 USB 裝置。

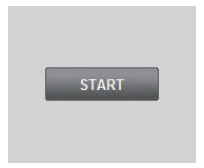

 10、請在歡迎頁面點選灰色的「開始」按鍵,並且開始進入安裝精靈, 螢幕將出現下列訊息:

預設 IP:DHCP 取得 IP 位址 預設使用者名稱:admin 預設密碼:(空白)

建議在執行安裝精靈時,請使用有線網路連接,避免網路連接錯誤問題發生。

## 故障排除

### 安裝與設定問題

- 1、我的 DNS-315 預設帳號與密碼是什麼? 預設帳號:admin,密碼:空白(請勿輸入任何字元)
- 2、我的 D-LINK 光碟片遺失了怎麼辦? 光碟片內容之管理程式與操作手冊均可從 D-Link 官網下載(請參考技術支援)。

3、DNS-315 有支援哪些硬碟? 大部分的 SATA 硬碟均可和 DNS-315 搭配使用,您也可以參考 D-Link 技術支援網站查詢硬碟相容 性清單。

- 4、我要如何存取接在路由器後面的 DNS-315?
  - ●您可以將DNS-315掛載成本機網路磁碟機,並輸入磁碟機代號。例如您對應的磁碟機代碼是「G」, 則開啟您電腦本機的檔案總管,在「網路位置」的下方就會出現一個剛掛載的「G:」磁碟機。
  - 您也可以透過在網頁瀏覽器上輸入 IP 位址方式來分享存取檔案,請在網頁瀏覽器的網址列內輸入「\\DNS-315 的 IP 位址 \」(例如 \\192.168.0.32\)。或是使用 FTP 伺服器,則輸入「ttp://DNS-315 的 IP 位址」(例如 ttp://192.168.0.32)。
- 5、我要如何重置我的 DNS-315? 請在設備電源開啟狀態下按下 reset 孔(請使用迴紋針或是其他細長的物件按壓)約15秒後,看到 電源 LED 閃爍後放開,設備將清空所有設定至出廠預設值。
  - 注意:此動作僅會清空設定值,不會清空硬碟中的資料。如要重新設定您的設定值,請先登入 DNS-315 設定頁面,或是使用光碟片中的安裝精靈來設定。

6、設備上有一個 USB 埠,我可以在這裡外接一個硬碟嗎? 可以的。DNS-315 的 USB 埠可以支援外接硬碟,還可支援 USB 印表機、數位攝影機,或是其他 USB 隨身碟。

- 7、我要如何透過網際網路存取 FTP 伺服器?
  - 如果您的 DNS-315 是透過 NAT 或是路由器連線到網際網路,您需要設定服務埠轉傳 (Port Forwarding) 或虛擬伺服器 (Virtual Server),將遠端要求的 FTP 服務 (預設 TCP 21 埠) 經過路由器 轉傳至 DNS-315 的 IP 位置。
  - 要從網際網路存取您的FTP伺服器,請使用在您閘道器或是路由器上的實體 IP位址或是網域名稱,例如 ftp://mydomain.com。

### D-Link 友訊科技 台灣分公司 技術支援資訊

如果您還有任何本使用手冊無法協助您解決的產品相關問題,台灣地區用戶可以透過我 們的網站、電子郵件或電話等方式與D-Link台灣地區技術支援工程師聯絡。

### D-Link 免付費技術諮詢專線

0800-002-615 服務時間:週一至週五,早上9:00到晚上9:00 (不含周六、日及國定假日) 網 站:http://www.dlink.com.tw 電子郵件:dssqa\_service@dlink.com.tw

## 如果您是台灣地區以外的用戶,請參考D-Link網站,全球各地分公司 的聯絡資訊以取得相關支援服務。

產品保固期限、台灣區維修據點查詢,請參考以下網頁說明: http://www.dlink.com.tw

產品維修: 使用者可直接送至全省聯強直營維修站或請洽您的原購買經銷商。

## ISI KEMASAN

ISI

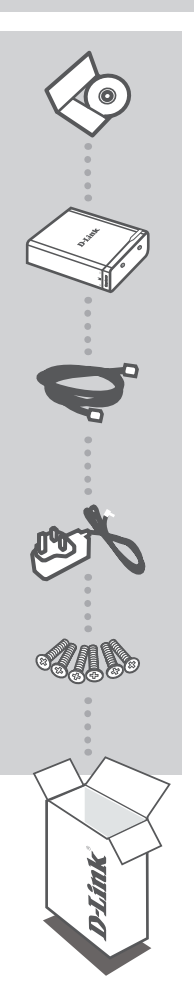

CD INSTALASI TERMASUK SETUP WIZARD & PANDUAN TEKNIS

## SHARECENTER 1-BAY NETWORK STORAGE DNS-315

KABEL ETHERNET CAT5 UTP

DAYA ADAPTER

SEKRUP SEKRUP 6X

Jika terdapat salah satu item yang hilang dari kemasan, harap hubungi penjual anda.

## D-Link

### 29

## PENGATURAN PRODUK

### **INSTALASI CEPAT**

Jika Anda telah membeli sebuah DNS-315-XXX, silahkan abaikan langkah di bawah ini karena dalam perangkat Anda sudah terdapat hard disk yang diinstal. Silahkan lanjutkan ke langkah 9

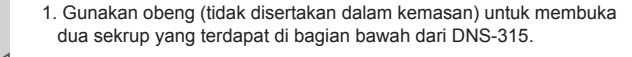

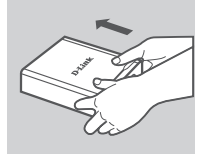

 Geser penutup atas menjauh dari Anda sampai terlepas dari dasar (perhatikan arah logo D-Link pada gambar untuk memverifikasi arah).

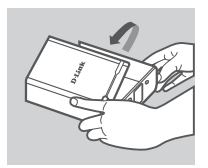

3. Lepaskan dan buka penutup dari dasarnya.

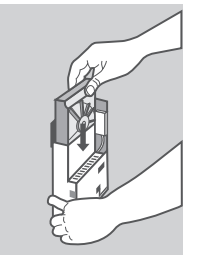

4. Letakkan DNS-315 dalam posisi tegak, masukkan hard disk 3,5" yang kompatibel ke tempat drive pada perangkat. (Pastikan konektor SATA sejajar dengan soket SATA pada dasar unit, bila tidak DNS-315 tidak dapat menyala dengan benar).

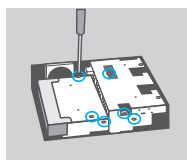

5. Gunakan semua enam sekrup yang disediakan untuk mengamankan hard drive ke dasar unit.

# PENGATURAN PRODUK

### **INSTALASI CEPAT**

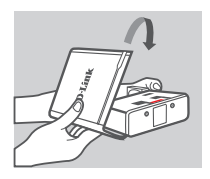

 Balik penutup belakang supaya sejajar dengan garis merah pada braket.

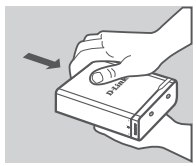

7. Geser penutup ke bawah.

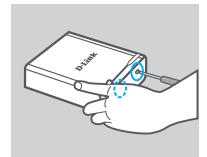

8. Pasang kembali sekrup di bagian bawah perangkat DNS-315.

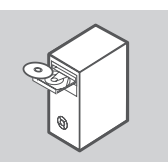

9. Keluarkan CD ShareCenter dari paket dan masukkan ke komputer Anda.

Penting: Pastikan bahwa koneksi internet anda aktif. Jangan menghubungkan perangkat penyimpanan USB terlebih dahulu.

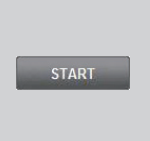

10. Klik tombol Start abu-abu pada layar pembuka untuk memulai Setup Wizard. Ikuti instruksi pada layar.

IP default: Ditentukan oleh DHCP Username Standar: admin Password Standar: (kosongkan)

Disarankan untuk menggunakan kabel Ethernet pada saat melakukan instalasi "Setup Wizard" untuk menghindari dari gangguan jaringan yang tak terduga.

## PENANGANAN MASALAH

### MASALAH PADA PENGATURAN DAN KONFIGURASI

#### 1. APAKAH USERNAME DAN PASSWORD BAWAAN PADA DNS-315?

Ketik ,Admin' untuk username dan biarkan password kosong.

#### 2. SAYA KEHILANGAN CD D-LINK SAYA, APA YANG BISA SAYA LAKUKAN?

CD berisi perangkat lunak driver dan manual yang dapat diperoleh dari D-Link (Lihat Dukungan Teknis di bawah).

#### 3. HARD DISK APAKAH YANG KOMPATIBEL DENGAN DNS-315?

Kebanyakan hard drive SATA kompatibel dengan DNS-315. Silahkan kunjungi situs dukungan lokal D-Link yang tercantum di bawah ini untuk daftar terbaru dari hard drive yang sudah kompatibel.

#### 4. BAGAIMANA SAYA BISA AKSES DNS-315 SAYA DI DALAM JARINGAN?

- Anda dapat mengakses perangkat dengan mengklik pada huruf drive yang telah Anda petakan ke perangkat. Misalnya, jika Anda petakan perangkat ke ,drive G', buka windows explorer (bukan Internet Explorer) dan pada "Address bar" ketik ,G:'
- Anda juga dapat mengaksesnya seperti Windows Share biasa pada jaringan, dengan mengetikkan alamat IP-nya ke Windows Explorer sebagai contoh <alamat IP> \ (misalnya \ 192.168.0.32 \ secara default), atau menggunakan FTP, dalam hal ini alamatnya adalah ftp:// <IP address>.

#### 5. BAGAIMANA SAYA MERESET DNS-315?

Cari tombol reset pada bagian bawah dari DNS-315. Tekan dan tahan tombol (menggunakan alat bantu seperti penjepit kertas) sampai LED daya pada panel depan mulai berkedip. Biarkan satu menit untuk perangkat melakukan reset.

Catatan: Mereset DNS-315 ke bawaan pabrik akan menghapus pengaturan konfigurasi anda. Untuk kembali mengkonfigurasi pengaturan anda, login ke konfigurasi Web DNS-315 atau dengan menginstal ulang perangkat dengan menggunakan Setup Wizard yang disertakan pada CD-ROM.

## 6. PERANGKAT INI MEMILIKI PORT USB. BISA SAYA PLUG HARD DRIVE EKSTERNAL KE DALAM PORT INI?

DNS-315 mendukung drive eksternal tambahan melalui port USB. Port ini juga dapat digunakan untuk menghubungkan Printer USB, Kamera Digital, atau USB Flash drive.

#### 7. BAGAIMANA MENGAKSES SERVER FTP DARI INTERNET?

- Jika DNS-315 terhubung ke Internet melalui NAT gateway atau router, anda mungkin perlu mengkonfigurasi "port forwarding". Forward port FTP (TCP 21 secara default) ke alamat IP dari DNS-315 anda.
- Untuk mengakses server FTP anda dari Internet, gunakan IP publik (atau nama domain) dari gateway atau router (misalnya ftp://mydomain.com).

### DUKUNGAN TEKNIS

Update perangkat lunak dan dokumentasi pengguna dapat diperoleh pada situs web D-Link. Dukungan Teknis untuk pelanggan:

### Dukungan Teknis D-Link melalui telepon:

Tel: +62-21-5731610

### Dukungan Teknis D-Link melalui Internet:

Email : support@dlink.co.id Website : http://support.dlink.co.id